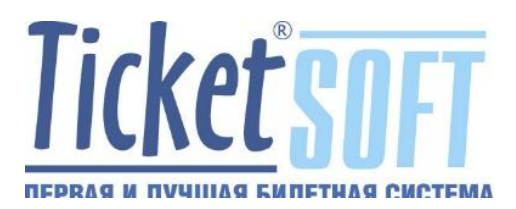

# МОДУЛЬ TS:RENTRAK

ИНСТРУКЦИЯ ПОЛЬЗОВАТЕЛЯ

# 

**Rentrak Corporation** — передовая Компания, занимающаяся измерениями и изучением медиа индустрии. Rentrak разрабатывает способы измерения и аналитические сервисы. Клиенты компании — самые узнаваемые игроки индустрии развлечений.

На протяжении более двух десятилетий специалисты киноиндустрии делают ставку на инновационное программное обеспечение Rentrak и прогрессивные технологии, чтобы интерпретировать сложные данные об аудитории и успешно вести бизнес. Услугами Rentrak пользуются голливудские киностудии, магазины видео, телевизионные сети, радиостанции, интернет-телевидение и другие игроки бизнеса, желающие лучше понять свою аудиторию и эффективно конкурировать в более сложных условиях.

<u>Rentrak International Box Office Essentials</u> — это универсальный источник информации по кассовым сборам кинотеатров во всем мире. На сегодняшний день Rentrak аккумулирует ежедневные кассовые сборы в десятках странах на 5 континентах — это более чем 17 000 кинотеатров / 80 000 экранов по всему миру.

#### Отличие Rentrak от ЕАИС:

ЕАИС собирает информацию по **BCEM**, абсолютно всем фильмам, прокатываемым на территории РФ, а Рентрак, будучи коммерческой Компанией - <u>собирает и анализирует</u> только информацию по фильмам компаний контрагентов

ЕАИС — это обязательность. Если не предоставлены данные, возможен штраф до 100 тысяч рублей — нет выгрузки 10 дней, уже будет такая сумма.

Для киноплощадок — отчётность в Rentrak это требование дистрибьюторов, как обязательное условие предоставления фильмов в рамках договоров.

Rentrak в обязательном порядке <u>не предполагает</u> доступа к данным Comscore. По умолчанию, электронный личный кабинет в Rentrak не формируется. Условия дистрибьюторов соблюдаются, происходит автоматическое формирование, отправка отчётов и на данный момент этого достаточно. Однако, для контроля и проверки успешной отправки данных, возможна организация личного кабинета Кинотеатра при обращении с этой просьбой к Представителям Rentrak. Если отчёты по каким-то конкретным прокатным фильмам не отобразятся в системе – Представители Компании по просьбе прокатчиков направят руководству кинотеатра письмо с просьбой о повторной выгрузке.

Модуль TS:Rentrak является программным компонентом автоматизированной билетной системы Lucky Ticket TS:Кинотеатр.

# 1. Регистрация кинотеатра в системе Rentrak (ComScore Russia)

Для организации автоматического формирования отчётов, их отправки и обработки информационной системой Rentrak, прежде всего, необходимо выполнить регистрацию кинотеатра с последующим получением регистрационных данных.

Для прохождения процедуры регистрации, представителю кинотеатра необходимо направить электронное письмо в Компанию ComScore Russia.

Содержание письма следующее:

#### Здравствуйте!

Кинотеатр «\_\_\_\_\_», расположенный по адресу \_\_\_\_\_ обращается к Вам с просьбой регистрации в системе Rentrak с целью организации автоматической отправки отчётности.

Директор кинотеатра «\_\_\_\_\_»

/\_\_\_\_\_/ \_\_\_\_\_

Результатом обращения к Представителям Компании Rentrak с просьбой о регистрации кинотеатра, должно стать получение Кинотеатром следующих данных:

адрес ftp: ftp.iboe.com логин: uglichpobeda\_ru пароль: GyL558WuQ <circuit\_name>Победа Углич <circuit\_id>POBEDAUGL <theatre theatre\_no="номер кинотеатра в ЕАИС" <theatre \_name=" Победа Углич ">

Полученные данные используются в настройках модуля TS:Rentrak и сформированные отчёты в обязательном порядке содержат регистрационные данные Кинотеатра.

# 2. Настройка параметров модуля TS:Rentrak

Рабочий каталог (папка) с содержимым файлов модуля TS:Rentrak в обязательном порядке располагается по следующему системному пути: C:\Rentrak.

| 📥 н Э   | тот компьютер 🛛 Локальный диск (С:) 🕨 | >                | ~ ¢             |
|---------|---------------------------------------|------------------|-----------------|
|         | Имя                                   | Дата изменения   | Тип             |
|         | 🐌 cpqsystem                           | 17.12.2019 11:23 | Папка с файлами |
| е места | 퉬 distr                               | 17.01.2020 17:12 | Папка с файлами |
| стол    | 퉬 PerfLogs                            | 22.08.2013 18:52 | Папка с файлами |
|         | 퉬 Program Files                       | 09.01.2020 12:07 | Папка с файлами |
| ютер    | Program Files (x86)                   | 01.01.2020 17:56 | Папка с файлами |
|         | Rentrak                               | 25.12.2019 13:51 | Папка с файлами |
|         | SQLServer2017Media                    | 23.12.2019 21:07 | Папка с файлами |
|         | 퉬 Temp                                | 25.12.2019 13:19 | Папка с файлами |
|         | 퉬 Windows                             | 27.12.2019 9:52  | Папка с файлами |
|         | 퉬 ЕАИС                                | 23.12.2019 22:49 | Папка с файлами |
|         | 퉬 Пользователи                        | 01.01.2020 17:31 | Папка с файлами |

Изображение 1. Расположение каталога (папки) модуля TS:Rentrak в OC Windows

Открыв каталог (папку) с содержимым модуля TS:Rentrak возможно увидеть файловую группу программного средства.

| 👪 l ⊋ 👪 = l      |                          | Rentrak                  |                 |                 |
|------------------|--------------------------|--------------------------|-----------------|-----------------|
| Файл Главная По  | делиться Вид             |                          |                 |                 |
| € ⊜ ▼ ↑ 퉬 ▶ Э    | тот компьютер 🕨 Локальнь | ый диск (C:) 🕨 Rentrak 🕨 |                 | <b>∨ С</b> Поис |
| 🔆 Избранное      | Имя                      | Дата изменения           | Тип             | Размер          |
| 〕 Загрузки       | 🐌 OUT                    | 25.12.2019 13:49         | Папка с файлами |                 |
| 🗐 Недавние места | 퉬 scripts                | 25.12.2019 13:51         | Папка с файлами |                 |
| 📰 Рабочий стол   | 📄 config                 | 25.12.2019 16:58         | Документ XML    | 2 КБ            |
|                  | GNCLIENT                 | 11.09.2019 13:03         | Параметры конф  | 1 КБ            |
| 🖳 Этот компьютер | 🚸 LT2Rentrak             | 11.09.2019 13:03         | Приложение      | 9 819 KБ        |
| 🙀 Сеть           |                          |                          |                 |                 |

Изображение 2. Файловая группа модуля TS:Rentrak

Исполняемому файлу модуля присвоено название LT2Rentrak.exe. Для начала настройки, необходимо выполнить запуск исполняемого файла.

После запуска приложения, происходит отображение его интерфейса.

| Экспо     | рт продаж | k LuckyTicket -> Rentrak                                                                                                    |
|-----------|-----------|----------------------------------------------------------------------------------------------------|
| Ì         | Экспорт   | Экспорт продаж из Б.Д. LuckyTicket в файлы обмена<br>День 06.02.2020 💌 <u>В</u> ремя 22:13 😴                                                                                                    |
| <u>دی</u> | Настройки | <ul> <li>Отчеты  Почасовой отчет</li> <li>Отчет за смену</li> <li>Итог за неделю</li> <li>По завершении сеансов</li> </ul> Для запуска программы в фоновом режиме необходимо указать параметр командной строки с типом нужного отчета: <ul> <li>-h - Почасовой отчет (HRG)</li> <li>-f - Отчет за смену (FRG)</li> <li>-w - Итоги за неделю (weekgross)</li> <li>-s - По окончании сеансов (showtime)</li> </ul> |
|           |           | Сохранить и выйти                                                                                                    |

Изображение 3. Интерфейс модуля TS:Rentrak

Для выполнения настройки приложения, необходимо выполнить выбор пункта [Настройки] из вертикального меню в левой части окна интерфейса.

| Экспо | рт продаж | k LuckyTicket -> Rentrak                                        |
|-------|-----------|-----------------------------------------------------------------|
|       | Экспорт   |                                                                 |
| m     |           | Настройки параметров экспорта                                   |
| 5     | Настройки | <u>И</u> нтервал времени для отчетов showtime, мин: 0           |
|       |           | 📃 Добавлять к названию фильма формат                            |
|       |           | 💌 Включить разбивку по залам                                    |
|       |           | 📃 Ограничение по прокатчикам (через таблицу RentrakDistributor) |
|       |           | 📃 Включать в отчет фильмы, на которые запрещена продажа         |
|       |           | 💌 Только билеты с ненулевой ценой                               |
|       |           | 💌 Не включать проданные за баллы                                |
|       |           | 📃 Только выбранных кассиров                                     |
|       |           |                                                                 |
|       |           | 🔜 Включать в отчет фильмы без фильмокопий                       |
|       |           |                                                                 |
|       |           | Сохранить и выйти                                               |

Изображение 4. Содержимое окна приложения в разделе [Настройки]

Раздел настроек состоит в свою очередь из пяти (5) подразделов:

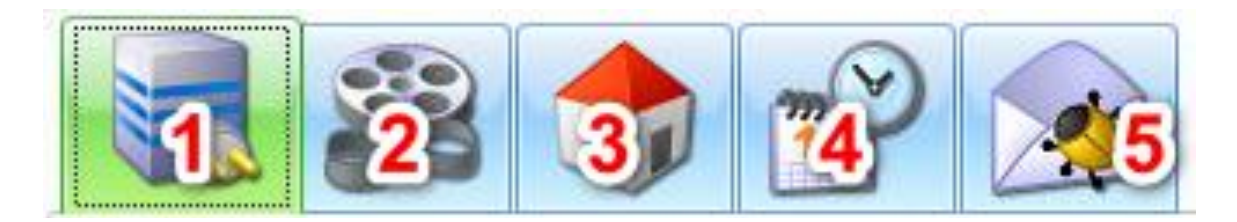

- 1. Настройки параметров подключения к базе данных (БД)
- 2. Настройка параметров кинотеатра
- 3. Адрес кинотеатра
- 4. Настройки параметров экспорта (формирования файлов отчётов)
- 5. Отправка сообщений об ошибках

Рассмотрим выполнение необходимых настроек в каждом из разделов:

# 1. Настройки параметров подключения к БД

| Настройки параметров подключения к БД                                 |  |  |  |  |  |
|-----------------------------------------------------------------------|--|--|--|--|--|
| <u>С</u> трока подключения к БД LuckyTicket                           |  |  |  |  |  |
| Provider=SQLOLEDB.1;Password=!2879991Ts!;Persist Security Info=True;L |  |  |  |  |  |
| Папка для размещения файлов экспорта                                  |  |  |  |  |  |
| C:\Rentrak\OUT\export                                                 |  |  |  |  |  |
| Папка для размещения журнала экспорта                                 |  |  |  |  |  |
| C:\Rentrak\OUT\logs                                                   |  |  |  |  |  |

Изображение 5. Окно настроек подключения к БД

Поле [Строка подключения к БД LuckyTicket] содержит параметры подключения пользователя [sa] к базе данных билетной системы (СУБД MS SQL Server].

Для настройки параметров, необходимо нажать на кнопку [...].

После нажатия, произойдёт отображение окна [Свойства канала передачи данных], в поля которого необходимо внести верные данные.

В поле [Выберите или введите имя сервера] необходимо внести значение IP адреса сервера БД MS SQL (ПК на котором развёрнута СУБД]. В данном случае, СУБД развёрнута на том же ПК, на котором выполняется модуль TS:Rentrak и соответственно значение IP адреса локального сервера 127.0.0.1 (1).

В поле [Пользователь], указывается имя пользователя СУБД MS SQL, наделённого правами супер администратора (по умолчанию [sa]).

В поле **[Пароль]** необходимо указать пароль, соответствующий учётной записи [sa] в СУБД MS SQL (2).

В поле [Выберите базу данных на сервере:] необходимо из раскрывающего списка произвести выбор с именем базы данных кинотеатра (4).

После завершения заполнения необходимых полей, необходимо подтвердить внесённые данные, нажав на кнопку [OK]

| 🤨 Свойства канала передачи данных 🗙                                |  |  |  |  |  |
|--------------------------------------------------------------------|--|--|--|--|--|
| Поставщик данных Соединение Дополнительно Все                      |  |  |  |  |  |
| Для подключения к данным SQL Server укажите следующие<br>сведения: |  |  |  |  |  |
| 1. Выберите или введите имя сервера:                               |  |  |  |  |  |
| 0бновить                                                           |  |  |  |  |  |
| 2. Для входа в сервер использовать:                                |  |  |  |  |  |
| BCTPOEHHyko besorrachocts Windows N I                              |  |  |  |  |  |
| Следующие имя и пароль пользователя:                               |  |  |  |  |  |
|                                                                    |  |  |  |  |  |
| Пароль:                                                            |  |  |  |  |  |
| 3 Выберите базу данных на сервере:                                 |  |  |  |  |  |
| Its zarva                                                          |  |  |  |  |  |
| О Присоединить Файл базы данных с именем:                          |  |  |  |  |  |
| ts zarva                                                           |  |  |  |  |  |
| Используя имя файла:                                               |  |  |  |  |  |
|                                                                    |  |  |  |  |  |
| Проверить соединение                                               |  |  |  |  |  |
| 5 ОК Отмена Справка                                                |  |  |  |  |  |

Изображение 5. Окно настройки параметров подключения к БД билетной системы кинотеатра

Поле [Папка для размещения файлов экспорт] содержит параметры расположения каталога, в который происходит запись сформированных файлов отчётов. По умолчанию, этот каталог (папка) располагается по системному пути C:\Rentrak\OUT\export. Мы рекомендуем не изменять данный параметр с целью понимания постоянного пути расположения сформированных для отправки файлов. Поле [Папка для размещения журнала экспорта] содержит параметры расположения каталога, в котором находится файл журнала событий приложения с названием LT2Rentrak.log.

Мы рекомендуем не изменять данный параметр с целью понимания постоянного пути расположения файла журнала работы приложения.

## 2. Настройки параметров кинотеатра

В поля данного раздела, необходимо внести конкретные верные значения реквизитов Кинотеатра, полученных от Rentrak и сформированных при настройке билетной системы.

| 🚸 Экспо | рт продаж | : LuckyTicket -> Renti        | rak                        | 🛛       |
|---------|-----------|-------------------------------|----------------------------|---------|
|         | Экспорт   |                               | 😒 😪 🎓                      |         |
| m       |           | Настройки параметров ки       | инотеатра                  |         |
| 203     | Настройки | <u>I</u> D в LuckyTicket      | 3000132                    |         |
| -0-     |           | <u>К</u> од кинотеатра        | 8436                       |         |
|         |           | Код <u>в</u> алюты кинотеатра | RUR                        |         |
|         |           | Код <u>с</u> ети кинотеатров  | KADZAA                     |         |
|         |           | <u>И</u> мя сети кинотеатров  | Калининград Заря           |         |
|         |           | <u>Н</u> азвание кинотеатра   | Калининград Заря           |         |
|         |           | Тип перевода фильмов          | DUBBED Из БД               |         |
|         |           | Время <u>р</u> аботы с        | 08:00 😴 n <u>o</u> 03:00 😴 |         |
|         |           |                               |                            |         |
|         |           |                               |                            |         |
|         |           |                               |                            |         |
|         |           |                               |                            |         |
|         |           |                               | —— 🚼 Сохранить и           | 1 ВЫЙТИ |

Изображение 6. Окно настройки параметров кинотеатра

Поле [ID в LuckyTicket] – содержит уникальное значение идентификатора объекта билетной системы (ID Кинотеатра). Это значение возможно получить из приложения TS:Менеджер, выполнив его запуск с параметром [-d].

Выполнить запуск приложения TS:Менеджер с необходимым параметром возможно из командной строки операционной системы. Для этого необходимо:

1. Вызвать окно командной строки при помощи действий [ПУСК] – [ВЫПОЛ-НИТЬ]

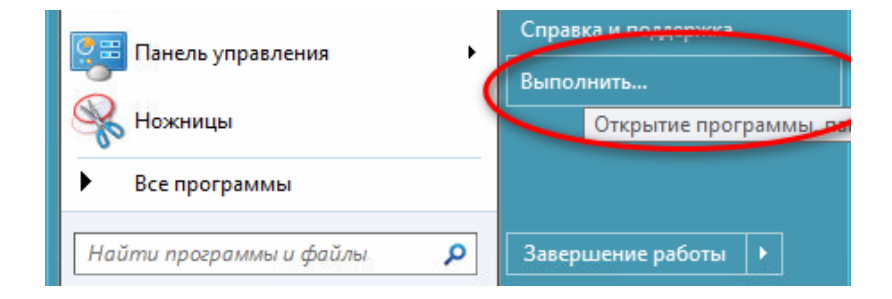

2. В открывшемся окне внести текст [cmd] (1) и нажать кнопку [OK] (2).

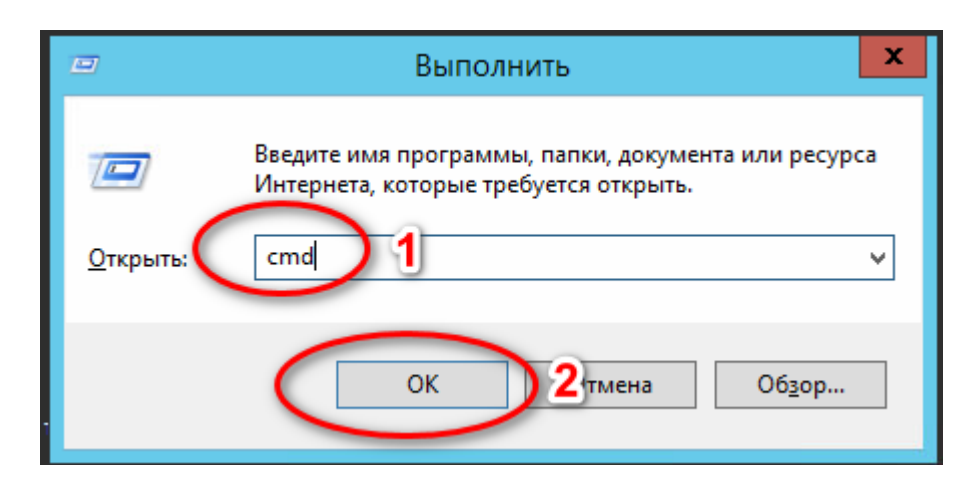

3. В открывшемся окне командной строки внести команду [cd C:\Program Files (x86)\TicketSoft\Manager] нажать клавишу [ENTER].

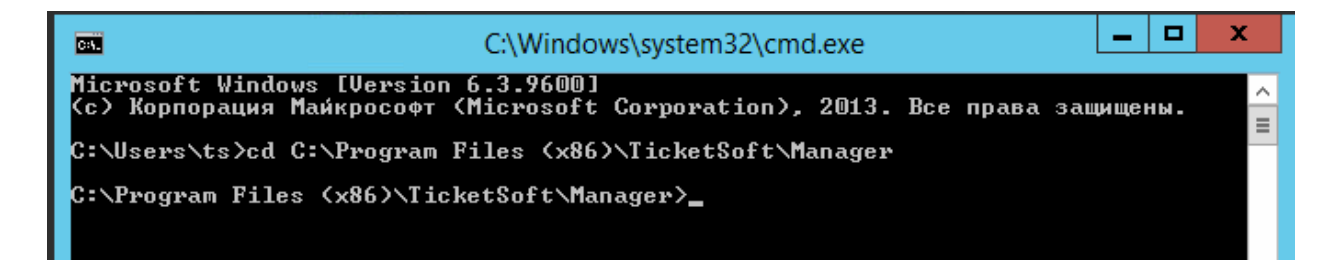

4. Внести название приложения с параметром -d и нажать клавишу [ENTER].

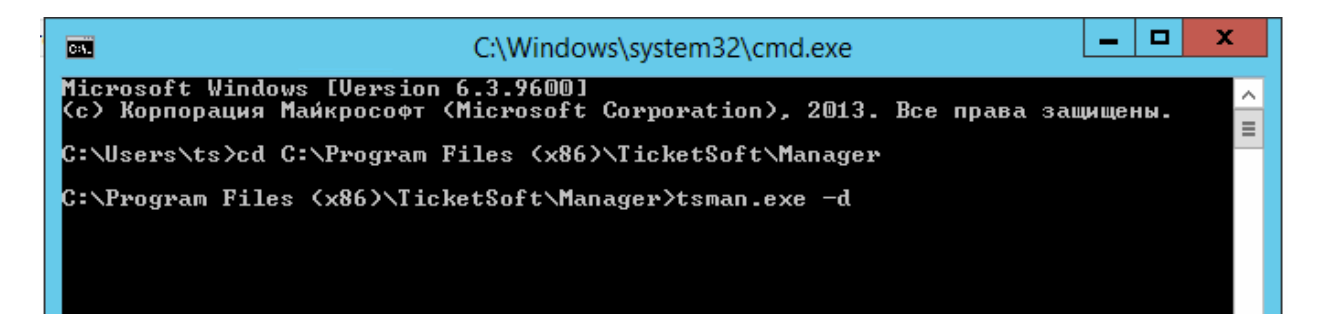

5. Авторизоваться (внести пароль) в приложении TS:Менеджер

| <b>G</b> 1                                       | ТS:Менеджер | 3.0 - Вход в сист | гему 🔀       |       |          |
|--------------------------------------------------|-------------|-------------------|--------------|-------|----------|
| Microsoft Windows [Ver<br>(с) Корпорация Майкрос | Tic         | l'at n            |              | права | защищены |
| C:\Users\ts>cd C:\Prog                           |             | KPI SI            |              |       |          |
| C:\Program Files (x86)                           |             |                   |              |       |          |
| C:\Program Files (x86)                           | Пароль      | ****              |              |       |          |
|                                                  | EN OK       | Отмена            | Параметры >> |       |          |

6. В приложении TS:Менеджер перейти в раздел [Схемы объектов] и посмотреть значение идентификатора кинотеатра в билетной системе.

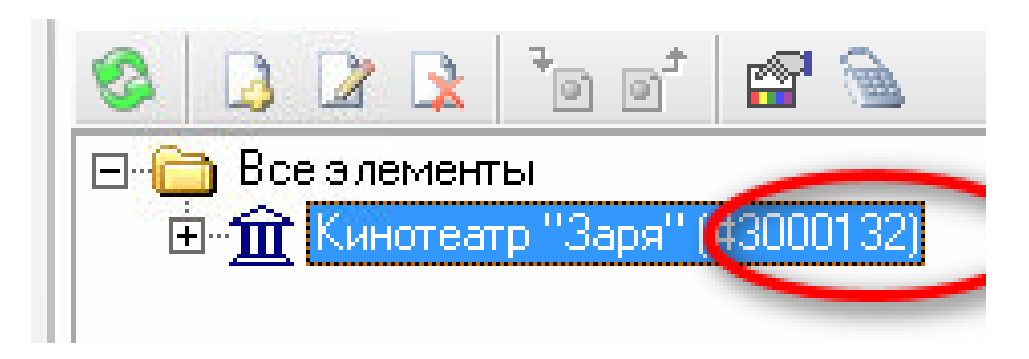

Полученное значение необходимо внести в поле [ID в LuckyTicket] окна настроек приложения TS:Rentrak.

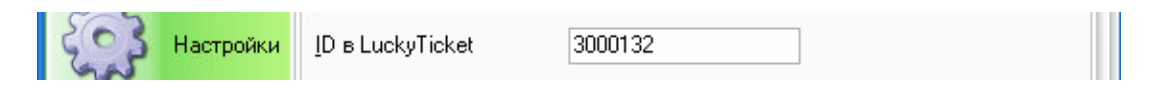

Поле [Код кинотеатра] – содержит уникальное значение идентификатора кинотеатра, присвоенное Фондом Кино Министерства Культуры РФ для работы в рамках ЕАИС. Это значение возможно получить из сведений, полученных от Фонда Кино РФ.

|  | 8436 | <u>К</u> од кинотеатра | 5 |
|--|------|------------------------|---|
|--|------|------------------------|---|

Поле [Код валюты кинотеатра] – содержит обозначение валюты государства, в котором располагается Кинотеатр. Для кинотеатров, расположенных в РФ, код валюты принимает значение [RUR].

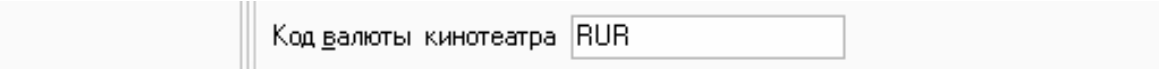

Поле [Код сети кинотеатров] – содержит присвоенный текстовый идентификатор Rentrak. Значение идентификатора Rentrak возможно получить из письма с регистрационными данными кинотеатра в строке <circuit\_id> :

адрес ftp: ftp.iboe.com логин: kadzarya\_ru пароль: Gz7518LuQ <circuit\_name>Калининград Заря <circuit\_id>KADZAA <theatre theatre\_no="номер кинотеатра в ЕАИС" <theatre\_name=" Калининград Заря ">

| Код <u>с</u> ети кинотеатров | KADZAA |
|------------------------------|--------|

Поле [Имя сети кинотеатров] – содержит присвоенный текстовый идентификатор Rentrak. Значение идентификатора Rentrak возможно получить из письма с регистрационными данными кинотеатра в строке <circuit\_name>:

| <u>И</u> мя сети кинотеатров | Калининград Заря |
|------------------------------|------------------|
|                              |                  |

Поле [Название кинотеатра] – содержит присвоенный текстовый идентификатор Rentrak. Значение идентификатора Rentrak возможно получить из письма с регистрационными данными кинотеатра в строке <theatre\_name="">

| <u>Н</u> азвание кинотеатра | Калининград Заря |  |
|-----------------------------|------------------|--|
|                             |                  |  |

Значения полей [Тип перевода фильмов] и [Время работы] остаются неизменными в связи с отсутствием необходимости.

| Тип перевода фильмов   | DUBBED             | 🔲 Из БД |  |
|------------------------|--------------------|---------|--|
| Время <u>р</u> аботы с | 08:00 🞅 п <u>о</u> | 03:00   |  |

# 3. Адрес кинотеатра

В данном разделе обязательно (!) необходимо внести конкретные точные значения полей [Страна], [Область], [Индекс], [Город], [Улица, дом].

| 🚸 Экспорт пр | оодаж LuckyTicket -                                        | > Rentrak 📃 🗖 🔀                 |
|--------------|------------------------------------------------------------|---------------------------------|
| Экс          | порт                                                       |                                 |
| Настр        | Адрес кинотеатр<br>ройки <u>С</u> трана<br><u>О</u> бласть | ра<br>Россия<br>Калининградская |
|              | Индекс                                                     | 236010                          |
|              | <u>Г</u> ород                                              | Калининград                     |
|              | <u>У</u> лица, дом                                         | пр-кт Мира 41-43                |
|              | Сдвиг <u>в</u> ремени<br>— Переход на з                    | 1                               |

Значение поля [Сдвиг времени] остаётся неизменным в связи с отсутствием необходимости.

# 4. Настройки параметров экспорта

В данном разделе, возможно указать параметры формирования файлов отчётов в соответствии с необходимостью имеющихся функций.

| Экспор                                                                                                    | т продаж Luc                                          | ckyTicket -> Rentrak                                          | _ 🗆 🔀 |
|----------------------------------------------------------------------------------------------------|-------------------------------------------------------|---------------------------------------------------------------|-------|
|                                                                                                    | Экспорт                                               |                                                               |       |
| m                                                                                                    |                                                       | Настройки параметров экспорта                                 |       |
| is in the second second | Настройки                                             | Интервал времени для отчетов showtime, мин: 0                 |       |
|                                                                                                    |                                                       | 💌 Добавлять к названию фильма формат                          |       |
|                                                                                                    |                                                       | 💌 Включить разбивку по залам                                  |       |
|                                                                                                    |                                                       | Ограничение по прокатчикам (через таблицу RentrakDistributor) |       |
|                                                                                                    | Включать в отчет фильмы. На которые запрешена продажа |                                                               |       |
|                                                                                                    |                                                       | Только билеты с ненулевой ценой                               |       |
|                                                                                                    |                                                       |                                                               |       |
|                                                                                                    |                                                       | 🔄 Голько выбранных кассиров                                   |       |
|                                                                                                    |                                                       |                                                               |       |
|                                                                                                    |                                                       |                                                               |       |
|                                                                                                    |                                                       | 🔲 Включать в отчет фильмы без фильмокопий                     |       |
|                                                                                                    |                                                       |                                                               |       |
|                                                                                                    |                                                       |                                                               |       |
|                                                                                                    |                                                       | ——————————————————————————————————————                        | выйти |
|                                                                                                    |                                                       |                                                               |       |

На изображении представлены положения чек-боксов (выбранных пунктов) рекомендуемых нами настроек.

# 5. Отправка сообщений об ошибках

В данном разделе возможно указать параметры отправки сообщений в виде писем электронной почты для автоматического информирования о ошибках при отправке отчётов.

| 🚸 Экспорт продах | к LuckyTicket -> Rentrak                    | _ = 🛛 |
|------------------|---------------------------------------------|-------|
| Экспорт          |                                             |       |
| ~~               | Отправка сообщений об ошибках               |       |
| Настройки        | 🦲 Отправлять сообщения об ошибках на e-mail |       |
| and a            | E-mail отправителя                          |       |
|                  | Е-mail получателя                           |       |
|                  | <u>S</u> MTP - сервер                       |       |
|                  | Пользователь                                |       |
|                  | Пароль                                      |       |
|                  | <u>Т</u> ема письма                         |       |

# 3. Формирование и отправка отчётов на аккаунт кинотеатра

Формируются 2 основных требуемых Rentrak типа отчёта:

- почасовой отчёт

- еженедельный отчёт

Файл почасового отчёта должен быть сформирован и отправлен в интервале 1 раз в 60 минут.

Файл еженедельного отчёта должен быть сформирован и отправлен в интервале 1 раз в 24 часа до начала сеансов.

Формирование и отправка файлов возможна в двух режимах:

- пользовательском режиме

- автоматическом режиме

## Пользовательский режим:

Данный режим предназначен для формирования файлов отчётов по команде Пользователя.

#### Для формирования почасового отчёта, необходимо:

1. Выполнить запуск приложения LT2Rentrak.exe

| 👙 Экспорт продаж | LuckyTicket - > Rentrak                                                                                                    |
|------------------|----------------------------------------------------------------------------------------------------|
| Экспорт          | Экспорт продаж из БД LuckyTicket в Файлы обмена<br>День 16.03.2020 м Время 16:00 С                                                                                                    |
| Настройки        | Отчеты Почасовой отчет<br>Отчет за смену<br>Итог за неделю<br>По завершении сеансов Для запуска протрамых в фоновом режиме необходимо<br>указать параметр командной строки с типом нужного<br>отчета: <ul> <li>-h - Почасовой отчет (HRG)</li> <li>-f - Отчет за смену (FRG)</li> <li>-w - Итоги за неделю (weekgross)</li> <li>-s - По окончании сеансов (showtime)</li> </ul> |
|                  | Сохранить и выйти                                                                                                    |

2. В меню [Экспорт] установить значения даты и времени и типа отчёта, необходимых для формирования файла и нажать кнопку [Получить отчеты].

| 🤞 Экспорт продаж | < LuckyTicket -> Rentrak                                                                                                    |
|------------------|----------------------------------------------------------------------------------------------------|
| Экспорт          | Экспорт продаж из БД LuckyTicket в файлы обмена<br>День 16.03.2020 Время 16:00 😂                                                                                                    |
| Настройки        | Почасовой отчет<br>Почасовой отчет<br>Почасовой отчет<br>Почасовой отчет<br>Почасовой<br>Почасовой<br>Почасовой отчет<br>Почасовой отчет<br>Почасовой<br>Почасовой<br>Почасово<br>Почасово<br>Почасово<br>Почасовой<br>Почасово<br>Почасово<br>Посво<br>Почасово<br>Посво<br>Посво<br>Посв |
|                  | Для запуска программы в фоновом режиме необходимо<br>указать параметр командной строки с типом нужного<br>отчета:<br>-h - Почасовой отчет (HRG)<br>-f - Отчет за смену (FRG)<br>-w - Итоги за неделю (weekgross)<br>-s - По окончании сеансов (showtime)                                                                                                    |
|                  | Получить отчеты                                                                                                    |
|                  | 📙 Сохранить и выйти                                                                                                    |

3. Результатом выполнения данной операции является формирование необходимого файла по пути C:\Rentrak\OUT\Export\ с выводом соответствующего сообщения от приложения:

| 💩 Экспор | т продаж  | c LuckyTick          | ket -> Rent                             | rak               |                  |                         |                           | _ a x         |          |          |
|----------|-----------|----------------------|-----------------------------------------|-------------------|------------------|-------------------------|---------------------------|---------------|----------|----------|
| Эксп     |           | Экспорт пр           | оодаж из БДЦ                            | uckyTicke         | t в файль        | і обмена                |                           |               | I        | Rentrak  |
|          | Экспорт   | День                 | 16.03.2020                              | -                 | <u>В</u> ремя    | 16:00                   | 3                         |               |          |          |
| 500      |           | <u>О</u> тчеты       | 💌 Почасов                               | юй отчет          |                  |                         |                           |               |          | ۷Ċ       |
| End +    | Тастройки |                      | Отчет за<br>Итог за                     | а смену<br>неделю |                  |                         |                           |               |          | Размер   |
|          |           |                      | 📃 По заве                               | ршении се         | ансов            |                         |                           |               | ми       |          |
|          |           |                      |                                         |                   |                  |                         |                           |               | ми       |          |
|          |           | Для зап              | иска прогр                              | 81001 B           | фоновом          |                         | необход                   | ON            |          |          |
|          |           | указать              | параметр                                | командн           | ой стро          | KN C TI                 | пом нужн                  | DPO           | нф       |          |
|          |           | -h -                 | Почасової                               | LuckyTi           | cket ->          | Rentra                  | ck                        |               |          | ×        |
|          |           | -r -<br>-w -<br>-s - | - Отчет за<br>- Итоги за<br>- По окончи | į                 | Экспор<br>Файл С | r успешно<br>:\Rentrak' | завершен.<br>.OUT \export | \HRG_8436_202 | 200316-1 | 600. xml |
|          |           |                      | loлучить отче                           |                   |                  |                         | <u>0</u> K                |               |          |          |
|          | l         |                      |                                         |                   |                  |                         |                           |               | j        |          |
|          |           |                      |                                         |                   |                  |                         | Сохранит                  | ь и выйти     |          |          |

4. Таким образом произошло формирование файла почасового отчёта о показе фильмов в соответствии с установленными параметрами (дата, время, тип отчёта).

| 🚇 l 💽 👪 = l                 |                                        | export                |              |               | - 🗆 X      |
|-----------------------------|----------------------------------------|-----------------------|--------------|---------------|------------|
| Файл Главная Под            | елиться Вид                            |                       |              |               | ~ <b>Ø</b> |
| 🔄 🍥 👻 🕇 📕 н Эт              | от компьютер 🕨 Локальный диск (C:) 🕨 R | entrak ► OUT ► export | v C          | Поиск: export | م          |
| 🚖 Избранное                 | Имя                                    | Дата изменения        | Тип          | Размер        |            |
| 👪 Загрузки                  | HRG_8436_20200316-1600.xml             | 23.03.2020 16:28      | Документ XML | 2 КБ          |            |
| Чедавние места Рабочий стол |                                        |                       |              |               |            |
| 🕎 Этот компьютер            |                                        |                       |              |               |            |
| 🙀 Сеть                      |                                        |                       |              |               |            |

5. Сформированный файл почасового отчёта содержит данные в требуемом формате и отражает информацию о показе сеансов на 16 ч. на дату 16.03.2020

<?xml version="1.0" encoding="UTF-8"?> <boxoffice\_hourly><version><pos\_util\_version>LT2Rentrak v2.0</pos util version><rentrak spec>v2.0t</rentrak spec> </version><currency\_code>RUR</currency\_code> <date of report>2020-03-16 16:00</date of report> <circuit\_name>КалининградЗаря</circuit\_name> <circuit\_id>KADZAA</circuit\_id> <u><theatre theatre\_name="Калининград Заря" theatre\_no="8436"></u> <location> <street\_address>пр-кт Мира 41-43</street\_address> <city>Калининград</city> <state\_or\_province>Калининградская</state\_or\_province> <postal code>236010</postal code> <country>Poccия</country> <utc offset>1</utc offset> <uses daylight saving time>N</uses daylight saving time></location> <engagement engagement\_date="2020-03-16"> <engament\_gross>0</engagement\_gross> <engagement\_admissions>0</engagement\_admissions> <engagement showings>1</engagement showings> </engagement><engagement engagement\_date="2020-03-16"> <engagement\_gross>0</engagement\_gross> <engagement\_admissions>0</engagement\_admissions> <engagement\_showings>1</engagement\_showings> </engagement></theatre></boxoffice\_hourly>

Для формирования еженедельного отчёта необходимо выбрать тип отчёта [Итог за неделю], необходимую дату и время формирования на выбранную дату до начала сеансов (**рекомендуемое значение 06:00**).

| Экспорт   | Экспорт продаж из Б.Д. LuckyTicket в файлы обмена<br>День 16.03.2020 Время 06:00 С                                                                                           |
|-----------|----------------------------------------------------------------------------------------------------|
| Настройки | <u>О</u> тчеты Почасовой отчет<br>Отчет за смену<br>✓ Итог за неделю<br>По завершении сеансов                                                                                |
|           | Для запуска программы в фоновом режиме необходимо<br>указать параметр командной строки с типом нужного<br>отчета:<br>-h - Почасовой отчет (HRG)<br>-f - Отчет за смену (FRG) |
|           | -w - Итоги за неделю (weekgross)<br>-s - По окончании сеансов (showtime)<br>Получить отчеты                                                                                  |
|           | 📙 Сохранить и выйти                                                                                                    |

| Экспорт   | Экспорт продаж из Б.Д. LuckyTicket в файлы обмена<br>День 16.03.2020 💌 Время 06:00                                                                                                 | -схема Прод<br>Гард 0/0<br>Боль 0/0<br>Боль 0/0                                   |
|-----------|----------------------------------------------------------------------------------------------------|-----------------------------------------------------------------------------------|
| Настройки | <u>О</u> тчеты Почасовой отчет<br>Отчет за смену<br>Итог за неделю<br>По завершении сеансов                                                                                        | Гард 0/0<br>Боль 0/0<br>Гард 0/0                                                  |
|           | Для запуска программы в фоновом режиме<br>указать параметр командной строки с тил<br>отчета:<br>-h - Почасоз<br>-f - Отчет :<br>-w - Итоги :<br>-s - По окоз<br>Файл C:\Rentrak\OU | необходимо<br>пом нужного<br>вершен.<br>IT \export\weekgross_8436_20200316-0600.x |
|           |                                                                                                    |                                                                                   |

Таким образом, выполнено формирование файла еженедельного отчёта.

# Отправка сформированных файлов отчётов на аккаунт кинотеатра

После формирования файлов отчётов, необходимо произвести их отправку на FTP-аккаунт кинотеатра, данные для подключения к которому рассматривались выше:

адрес ftp: ftp.iboe.com логин: kadzarya\_ru пароль: Gz7518LuQ

Для выполнения отправки, необходимо внести данные для подключения в файл конфигурации <u>C:\Rentrak\scripts\ftp.txt</u>, а именно открыть данный файл для редактирования (рекомендуемое средство для редактирования – Notepad++).

1 # Connect to SFTP server using a password 2 open <u>ftp://kadzaa\_ru:Gz7518LuQC@ftp.iboe.com/</u> 3 # Upload file 4 cd /IN 5 put c:\Rentrak\OUT\export\\*.xml 6 # Exit WinSCP 7 exit

В строке №2 после выражения [ftp://] необходимо внести логин для подключения до символа [:]. После символа [:] необходимо внести пароль для подключения до символа [@]. После символа [@] необходимо внести адрес ftp.

## Остальное содержимое файла конфигурации должно остаться неизменным.

После внесения корректных данных в файл конфигурации соединения, возможно приступить к отправке данных.

<u>Для отправки почасового отчёта</u>, необходимо выполнить запуск файла [rule-h.bat] по пути: C:\Rentrak\scripts

| 🐌 C:\R | entrak\scripts       |                  | <b>v</b> C      | Поиск: scripts |
|--------|----------------------|------------------|-----------------|----------------|
|        | Имя                  | Дата изменения   | Тип             | Размер         |
|        | 퉬 exported           | 23.03.2020 6:00  | Папка с файлами |                |
| места  | ftp.txt              | 25.12.2019 16:57 | Текстовый докум | 1 KB           |
| стол   | 📋 license.txt        | 11.09.2019 13:03 | Текстовый докум | 37 KB          |
|        | readme.txt           | 11.09.2019 13:03 | Текстовый докум | 1 KB           |
| ютер   | 🕋 Rentrak Hourly.xml | 11.09.2019 13:03 | Документ XML    | 4 K6           |
|        | 🕋 Rentrak Weekly.xml | 11.09.2019 13:03 | Документ XML    | 4 KE           |
|        | 🚳 rule-h.bat         | 11.09.2019 13:03 | Пакетный файл   | 1 K6           |
|        | 🚳 rule-w.bat         | 25.12.2019 16:59 | Пакетный файл   | 1 KB           |
|        | WinSCP.com           | 11.09.2019 13:03 | Приложение MS   | 278 KB         |
|        | Service WinSCP.exe   | 11.09.2019 13:03 | Приложение      | 18 699 KE      |
|        | WinSCP.ini           | 11.09.2019 13:03 | Параметры конф  | 1 KB           |
|        |                      |                  |                 |                |

Результатом выполнения данного действия будет отображение на экране окна консоли отправки отчётов:

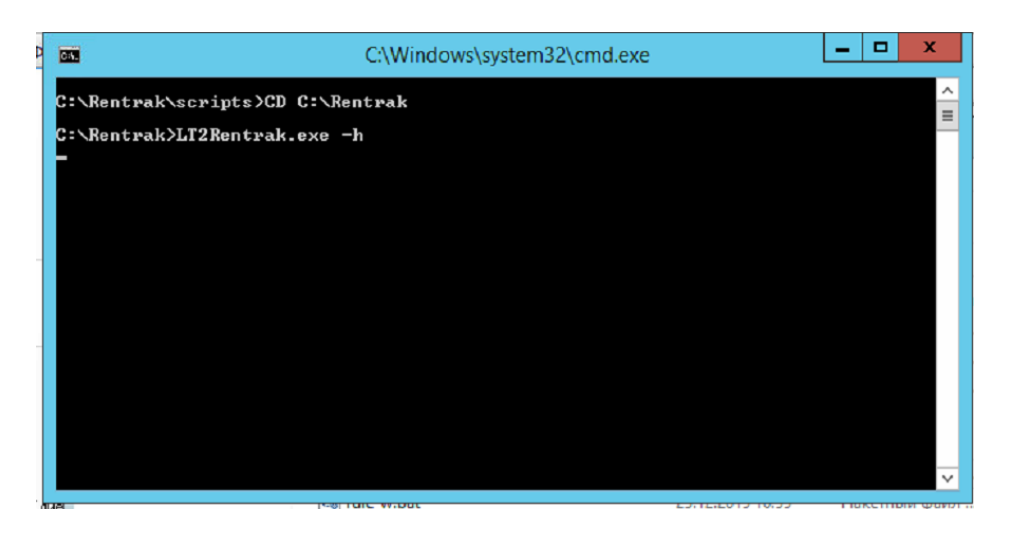

<u>Для отправки еженедельного отчёта</u>, необходимо выполнить запуск файла [rule-w.bat] по пути: C:\Rentrak\scripts.

Результатом выполнения данного действия будет отображение на экране окна консоли отправки отчётов.

# Автоматический режим отправки отчётов

Формирование и отправка отчётов в автоматическом режиме, предполагает запуск файла [rule-h.bat] с периодом 1 раз в 60 минут и файла [rule-w.bat] с периодом 1 раз в 24 часа до начала сеансов.

Для выполнения этой задачи возможно успешно использовать встроенный планировщик операционной системы Windows.

Вызвать окно планировщика не представляется сложным:

Во всех версиях ОС от Microsoft этот способ будет одинаковым:

- Нажмите клавиши Win+R на клавиатуре (где Win — клавиша с эмблемой OC), откроется диалоговое окно «Выполнить».

- Введите в него taskschd.msc и нажмите Enter — запустится планировщик заданий.

| 🖅 Выполни        | ть Х                                                                                         |
|------------------|----------------------------------------------------------------------------------------------|
|                  | Введите имя программы, папки, документа или ресурса<br>Интернета, которые требуется открыть. |
| <u>О</u> ткрыть: | taskschd.msc ~                                                                               |
|                  | ОК Отмена Об <u>з</u> ор                                                                     |

| 🕑 Планировщик заданий                                                      |                                                                                                    | – 🗆 X                                                                                                    |
|----------------------------------------------------------------------------|----------------------------------------------------------------------------------------------------|----------------------------------------------------------------------------------------------------|
| Файл Действие Вид Спра                                                     | вка                                                                                                    |                                                                                                    |
| 🗢 🔿 🞽 🖬 👔 👘                                                                |                                                                                                    |                                                                                                    |
| <ul> <li>Планировщик заданий (Лок</li> <li>Библиотека планировщ</li> </ul> | Файл       Состояние       Три         ФАДОБЕААМ       Готово       В 1         ФАДОБЕААМ       Готово       В 2         ФССеалег Up       Готово       Оп         ССеалегSki       Готово       При         СсеатеЕхрlor       Готово       При         СсеатеЕхрlor       Готово       При         Общие       Триггеры       Действия       •         При создании задачи вы может       эти условия, откройте окно своі       Триггер       Подробн         При входе в систе       При вход       В 12:25 ка       • | Действия         Библиотека планировщика заданий       ▲         Image: Cosgath простую задачу       ▲         Cosgath задачу       №         UMпортировать задачу       ●         Otoбражать все выполняемы       ●         Image: Cosgath nanky       ●         Cosgath nanky       ●         Bug       ▶         Image: Cosgath nanky       ●         Cosgath nanky       ●         Bug       ▶         Image: Cosgath of Cosgath       ●         Image: Cosgath nanky       ●         Image: Cosgath of Cosgath       ●         Image: Cosgath of Cosgath       ●         Image: Cosgath of Cosgath       ●         Image: Cosgath       ●         Image: Cosgath       ●         Image: Cosgath       ●         Image: Cosgath       ●         Image: Cosgath       ●         Image: Cosgath       ●         Image: Cosgath       ●         Image: Cosgath       ●         Image: Cosgath       ●         Image: Cosgath       ●         Image: Cosgath       ●         Image: Cosgath       ●         Image: C |
| < >                                                                        | < >                                                                                                    | 🗙 Удалить 🗸 🗸                                                                                                    |
|                                                                            |                                                                                                    |                                                                                                    |

В планировщике заданий необходимо создать 2 задачи:

- Задачу запуска команды формирования и отправки файла почасового отчёта (rule-h.bat) с периодом выполнения 1 раз в 60 минут с бесконечным повторением.

- Задачу запуска команды формирования и отправки файл еженедельного отчёта (rulew.bat) с периодом запуска 1 раз в сутки до начала сеансов.

# Таким образом, в данной инструкции выполнено полное описание принципов работы приложения TS:Rentrak и его настройки.